# Manual de Usuario Sistema para la gestión de la Clínica Notarial Facultad de Derecho

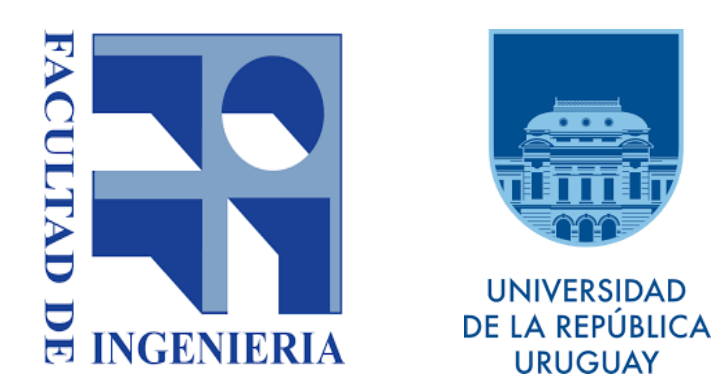

Instituto de Computación, Facultad de Ingeniería, Universidad de la República, Montevideo, Uruguay 2018

> Integrantes: Christian Favio Nuñez Machado Horacio Gastón Borba Marins Michell Andrés Vanrell Escalante

> > Tutor: Ariel Sabiguero Yawelak

| OBJETIVO                                      | 3  |
|-----------------------------------------------|----|
| ALCANCE                                       | 3  |
| DEFINICIONES                                  | 3  |
| Consultante                                   | 3  |
| Consulta                                      | 3  |
| Caso                                          | 3  |
| PROCEDIMIENTO                                 | 4  |
| GENERALIDADES                                 | 4  |
| INGRESO AL SISTEMA CLÍNICA NOTARIAL           | 5  |
| Consultante                                   | 6  |
| Consulta                                      | 7  |
| Caso                                          | 9  |
| Asociar Comentarios al Caso                   | 10 |
| Asociar Docentes al Caso                      | 11 |
| Asociar Estudiantes al Caso                   | 12 |
| Asociar Documentos al Caso                    | 12 |
| Ver Consulta del Caso                         | 13 |
| Configuración (altas, bajas y modificaciones) | 14 |
| Estado Civil                                  | 14 |
| Temática                                      | 14 |
| Organismos                                    | 14 |
| Intervenciones                                | 15 |
| Usuarios (altas, bajas y modificaciones)      | 15 |
| Docentes                                      | 15 |
| Estudiantes                                   | 16 |
| Funcionarios Administrativos                  | 17 |
| Técnicos Administradores                      | 18 |
| Usuarios de Liferay                           | 19 |
| Parámetros Generales                          | 19 |
| Opciones generales de una Aplicación OpenXava | 20 |
| Modo lista                                    | 20 |
| Modo detalle                                  | 21 |

## OBJETIVO

Establecer los lineamientos para el uso del Sistema de la Clínica Notarial , S.C.N. de aquí en adelante .

## ALCANCE

Aplica a todos los usuarios y administradores del Sistema de la Clínica Notarial.

## DEFINICIONES

### Consultante

Usuario de la Clínica Notarial, dentro del S.C.N. se gestionará todo lo relativo a dichos usuarios y se maneja dentro de S.C.N. como una entidad.

### Consulta

Una Consulta es un entidad que la genera un usuario Consultante al apersonarse en la ventanilla de la Clínica Notarial, se genera en el S.C.N la información correspondiente a dicha consulta con los siguientes datos, información del consultante, temática y si viene de una derivación del Consultorio Jurídico, un Referente y un Docente entre otros datos .Dicha consulta queda en un estado pendiente de Procesar.

### Caso

Un Caso es una entidad dentro del S.C.N. en donde se lleva toda la información del Caso Notarial. En él se gestionan los siguientes datos, Estado del Caso, Información del Caso, Comentarios, Docentes, Estudiantes, Documentos, Consultas, Actividades, etc.

## PROCEDIMIENTO

## GENERALIDADES

- El acceso al S.C.N. se hace mediante usuario y contraseña de la Facultad de Derecho para funcionarios y docentes, mediante usuario y contraseña del Sistema de Bedelías para estudiantes.
- Algunos puntos de acceso del Menú son de acceso restringido según el rol del usuario que accede al S.C.N.
- Los botones y sus funciones son las siguientes:

| ΒΟΤΌΝ                                                                                                    | FUNCIÓN               |
|----------------------------------------------------------------------------------------------------|-----------------------|
| •                                                                                                    | Nuevo                 |
|                                                                                                    | Generar PDF           |
|                                                                                                    | Generar Planilla      |
|                                                                                                    | Importar Datos        |
|                                                                                                    | Editar                |
| 0                                                                                                    | Aplicar Filtro        |
| ◆                                                                                                    | Borrar Filtro         |
|                                                                                                    | Grabar , Guardar      |
| Contract of the second second | Refrescar             |
|                                                                                                    | Escoger , Seleccionar |
| -                                                                                                    | Contraer el Panel     |

| t | Expandir el Panel |
|---|-------------------|
|   | Ver               |
| × | Eliminar          |
| C | Procesar          |

## INGRESO AL SISTEMA CLÍNICA NOTARIAL

 Ingrese al S.C.N a traves del siguiente link <u>https://itn.fder.edu.uy/bienvenido</u> acto seguido clickear en el botón Acceder, luego ingrese usuario y contraseña y clickear acceder nuevamente.

| UNIVERSIDAD<br>DE LA REPÚBLICA<br>URUGUAY | 🔑 Acceder |
|-------------------------------------------|-----------|
| Inicio                                    |           |
| Bienvenidos                               |           |
|                                           |           |
| UNIVERSIDAD<br>DE LA REPÚBLICA<br>URUGUAY |           |
| Inicio                                    |           |
| Nombre de usuario                         |           |
| Recuérdame                                |           |
| Acceder                                   |           |

Luego en la parte Superior derecha de su navegador, clickear "Ir a" y Clínica Notarial

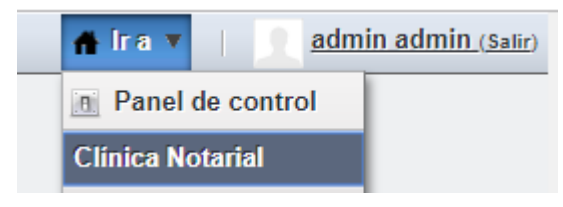

## Consultante

Para acceder al mantenimiento y listado de Consultantes Clicker "Consultante" en el menú

|           | UNIVERSIE<br>DE LA REPÚ<br>URUGUAY | DAD<br>JBLICA  |               |          |                     |                      |  |
|-----------|------------------------------------|----------------|---------------|----------|---------------------|----------------------|--|
| Consultas | Casos                              | Consultantes × | Configuración | Usuarios | Usuarios de Liferay | Parametros Generales |  |
| Consultas |                                    |                | -             |          |                     |                      |  |

El sistema despliega una lista con los Consultantes existentes

| Consul | tantes                                                                             |                   |            |             |              |      |             |               |            |            |                     |
|--------|------------------------------------------------------------------------------------|-------------------|------------|-------------|--------------|------|-------------|---------------|------------|------------|---------------------|
| 01     | 🛇 Nuevo 🖪 Generar PDF 📓 Generar Excel 💽 Importar datos 🕢 🖽 Detalle 🛛 Lista Ambos 🥹 |                   |            |             |              |      |             |               |            |            |                     |
| П      | odos                                                                               | •                 |            |             |              |      |             |               |            |            | Sin agrupar 🔹       |
|        |                                                                                    | Tipo de Documento | Documento  | Consultante | Fecha de naç | Edad | Sexo        | Estado civil  | Teléfono   | Celular    | Correo Electrónico  |
| •      |                                                                                    |                   | contiene • | contiene •  |              |      |             |               | contiene 🔻 | contiene 🔻 | contiene 🔻          |
|        | 0                                                                                  | •                 |            |             | Ċ.           |      | •           | •             |            |            |                     |
|        |                                                                                    | CI                | 43126303   | Juan Perez  | 01/08/1979   | 3    | 9 Masculino | Casado(a)     | 23256301   | 099654123  | jperez@hotmail.com  |
|        |                                                                                    | CI                | 12345678   | Luis Borges | 01/11/1960   | 5    | 7 Masculino | Divorciado(a) | 24872252   | 096456785  | lbroges@hotmail.com |
| •      | Hay 2 registros en la lista ( <u>Ocultarios</u> )                                  |                   |            |             |              |      |             |               |            |            |                     |

En esta pantalla podemos buscar, filtrar, seleccionar, exportar, crear y modificar un Consultante.

Si hacemos click, en Nuevo podremos crear un Consultante, el sistema solicita que se ingrese los siguientes datos como muestra la siguiente imagen. Luego clickear en el botón Grabar para guardar la información.

| Consultantes        |                              |
|---------------------|------------------------------|
| H 4 > Q             | ) Nuevo 🔚 Grabar 🤣 Refrescar |
| Tipo de Documento   | CI 🔹                         |
| Documento           | 2345678                      |
| Consultante         | uis Borges                   |
| Datos Consultas     | Gasos                        |
| Fecha de nacimiento | 01/11/1960 🛅 Edad 57         |
| Sexo                | Masculino 👻 🔘 😰              |
| Estado civil        | Divorciado(a) 🔹 🔘 🗭          |
| Contacto            |                              |
| Dirección           | Luis Olmedo 6030             |
| Teléfono            | 24872252                     |
| Celular             | 096456785                    |
| Correo Electrónico  | brcges@hotmail.com           |
| Otro contacto       |                              |
|                     |                              |
| Notas               |                              |
|                     |                              |
| Grabar              |                              |

## Consulta

Para acceder al mantenimiento y listado de Consulta Clicker "Consultas" en el menú

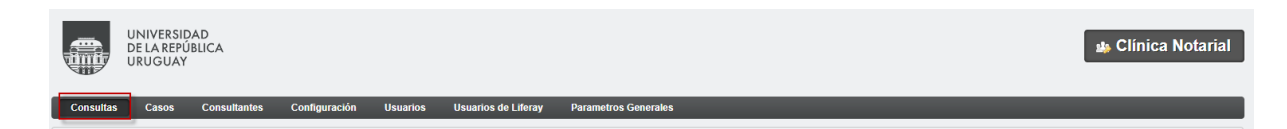

El sistema despliega una lista con los Consultas existentes

| Cons       | ultas | Casos         | Consulta | antes    | Configuració   | n Usu     | arios ( | Usuario | s de Liferay | Parame | tros G | enerales | 8 |               |                      |           |   |           |               |                     |
|------------|-------|---------------|----------|----------|----------------|-----------|---------|---------|--------------|--------|--------|----------|---|---------------|----------------------|-----------|---|-----------|---------------|---------------------|
| Consul     | as    |               |          |          |                |           |         |         |              |        |        |          |   |               |                      |           |   |           |               |                     |
| <b>O</b> N | uevo  | 🔁 Generar PD  | Ge       | enerar E | Excel 🚯 Import | tar datos |         |         |              |        |        |          |   |               |                      |           |   | 🗠 🏢 Detal | e Lista       | Ambos 😡             |
| Z To       | dos   |               |          |          |                |           |         |         |              |        |        |          |   |               |                      |           |   |           |               | Sin agrupar 🔹       |
|            |       | Consultante   |          | Tipo     | de Documento   | Docur     | nento   |         | Código       |        | Fec    | ha       | 8 | Tematica      | Organismo            | Referente |   | Contacto  |               | Docente             |
| 0          |       | contiene      | •        | -        |                | contien   | e       | ۲       | contiene     | ۲      | =      | •        | F | •             | Ŧ                    | contiene  | • | contiene  | •             | contiene            |
|            |       |               |          |          |                |           |         |         |              |        | _      | ō        |   |               |                      |           |   |           |               |                     |
|            |       | Juan Perez    |          | CI       |                | 43126     | 303     |         | 1/2018       |        | 20/0   | 9/2018 1 | 5 | Asesoramiento | Consultorio Jurídico | Estela    |   | Estela    |               | Nicolas             |
|            |       |               |          |          |                |           |         |         |              |        |        |          |   |               |                      |           |   |           |               |                     |
|            |       | 10 T films po | nágina   |          |                |           |         |         |              |        |        |          |   |               |                      |           |   | How 4 a   | nistres en la | lists ( Ocultarian) |
|            |       | iv · mas po   | pagna    |          |                |           |         |         |              |        |        |          |   |               |                      |           |   | nay 1 r   | sgisuos en la | nata ( Ocditarios)  |
|            |       |               |          |          |                |           |         |         |              |        |        |          |   |               |                      |           |   |           |               |                     |

En esta pantalla podemos buscar, filtrar, seleccionar, exportar, crear y modificar una Consulta.

Si hacemos click, en Nuevo podremos crear una Consulta, el sistema solicita que se ingrese los siguientes datos como muestra la siguiente imagen. Luego clickear en el botón Grabar para guardar la información.

| Consultas    |                                           |  |  |  |  |  |  |  |  |  |
|--------------|-------------------------------------------|--|--|--|--|--|--|--|--|--|
| 14 4         | 🕨 📀 Nuevo 🔚 Grabar 🧬 Refrescar 🖪 Procesar |  |  |  |  |  |  |  |  |  |
| Código 1/20  | 018                                       |  |  |  |  |  |  |  |  |  |
| Fecha 20/0   | 09/2018 15:04 👼                           |  |  |  |  |  |  |  |  |  |
| Tematica Ase | ematica Asesoramiento 🔹 📀 😰               |  |  |  |  |  |  |  |  |  |
| Estado Cui   | mplida 🔻                                  |  |  |  |  |  |  |  |  |  |
| Consultant   | ie 🌾 🔾 😰                                  |  |  |  |  |  |  |  |  |  |
| Tipo de Doo  | cumento                                   |  |  |  |  |  |  |  |  |  |
| Documento    | 43126303                                  |  |  |  |  |  |  |  |  |  |
| Consultante  | e Juan Perez                              |  |  |  |  |  |  |  |  |  |
| Teléfono     | 23256301                                  |  |  |  |  |  |  |  |  |  |
| Celular      | 099654123                                 |  |  |  |  |  |  |  |  |  |
| Correo Elec  | ctrónico jperez@hotmail.com               |  |  |  |  |  |  |  |  |  |
|              |                                           |  |  |  |  |  |  |  |  |  |
| Derivación   |                                           |  |  |  |  |  |  |  |  |  |
| Organismo    | Consultorio Jurídico 👻 💿 😰                |  |  |  |  |  |  |  |  |  |
| Referente    | Estela                                    |  |  |  |  |  |  |  |  |  |
| Contacto     | ntacto Estela                             |  |  |  |  |  |  |  |  |  |
|              |                                           |  |  |  |  |  |  |  |  |  |
| Docente %    | N                                         |  |  |  |  |  |  |  |  |  |
| Nombre Ni    | icolas Guerra                             |  |  |  |  |  |  |  |  |  |
|              |                                           |  |  |  |  |  |  |  |  |  |

El caso de uso más común es hacer click en el botón procesar, esta acción guarda la consulta como cumplida, crea un caso a partir de la consulta y redirige al usuario a dicho caso, generando el vínculo entre la consulta y el caso.

#### Caso

Para acceder al mantenimiento y listado de Caso Clicker "Casos" en el menú.

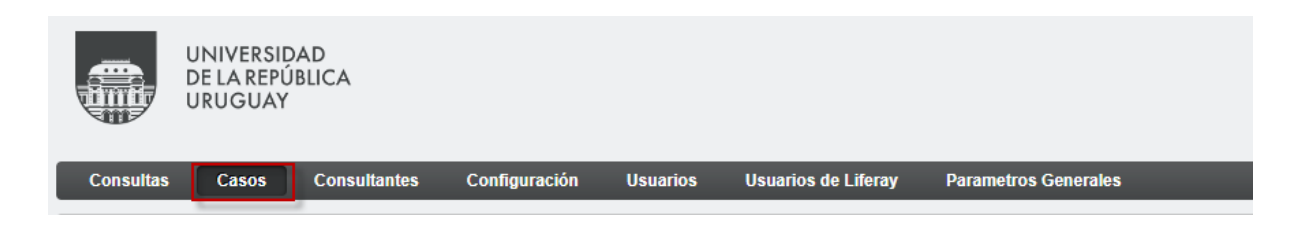

El sistema despliega una lista con los Casos existentes.

| Con   | sultas | Casos          | Consulta | intes Confi   | guración | Usuarios  | Usuario | s de Lifera | y   | Parame    | tros Generales            |        |                            |               |                                          |
|-------|--------|----------------|----------|---------------|----------|-----------|---------|-------------|-----|-----------|---------------------------|--------|----------------------------|---------------|------------------------------------------|
| Casos |        |                |          |               |          |           |         |             |     |           |                           |        |                            |               |                                          |
| 0     | luevo  | 🔀 Generar PDF  | 🕱 Ge     | nerar Excel 👔 | Importar | iatos     |         |             |     |           |                           |        |                            | 🔳 🗠 🎫 Detalle | Lista Ambos 🥥                            |
|       | odos   | •              |          |               |          |           |         |             |     |           |                           |        |                            |               | Sin agrupar 🔹                            |
|       |        | Consultante    |          | Tipo de Docun | nento    | Documento |         | Número      | - F | echa      | Naturaleza de intervencio | Estado | Requiere comision especial | Teléfono      | Celular                                  |
| 0     |        | contiene       | ۲        |               |          | contiene  | ۲       | - *         | -   | ٠         | -                         |        |                            | contiene 🔻    | contiene •                               |
|       |        | l .            |          |               |          |           |         |             |     | 51        |                           |        |                            |               |                                          |
|       |        | Juan Perez     |          | CI            |          | 43126303  |         |             | 1 2 | 0/09/2018 | 15                        | Nuevo  |                            | 23256301      | 099654123                                |
|       |        |                |          |               |          |           |         | Σ           |     |           |                           |        |                            |               |                                          |
|       |        |                |          |               |          |           |         |             |     |           |                           |        |                            |               | •                                        |
| •     | 1 🕨    | 10 T filas por | página   |               |          |           |         |             |     |           |                           |        |                            | Hay 1 reg     | istros en la lista ( <u>Ocultarlos</u> ) |
|       |        |                |          |               |          |           |         |             |     |           |                           |        |                            |               |                                          |

En esta pantalla podemos buscar, filtrar, seleccionar, exportar y modificar un Caso.

Si hacemos click, en Nuevo podremos crear un Caso, el sistema solicita que se ingrese los siguientes datos como muestra la siguiente imagen. Luego clickear en el botón Grabar para guardar la información.

| Casos                  |                  |            |            |           |  |
|------------------------|------------------|------------|------------|-----------|--|
| 14 4 🕨 🔘               | Nuevo 📙 G        | rabar 🧬 Re | frescar    |           |  |
| Consultante            | Juan Perez       |            |            |           |  |
| Número                 |                  | 1          |            |           |  |
| Fecha                  | 20/09/2018       | 15:04 🐻    |            |           |  |
| Naturaleza de interven | sion             |            | - 🛛 😰      |           |  |
| Datos Comentari        | os Docentes      | Esudiantes | Documentos | Consultas |  |
| Consultante 🗞 📀        |                  |            |            |           |  |
| Tipo de Documento      | СІ               |            |            |           |  |
| Documento              | 43126303         |            |            |           |  |
| Consultante            | Juan Perez       |            |            |           |  |
| Teléfono               | 23256301         |            |            |           |  |
| Celular                | 099654123        |            |            |           |  |
| Correo Electrónico     | jperez@hotmail.c | om         |            |           |  |
|                        |                  |            |            |           |  |
| Apoderado              |                  |            |            |           |  |
| Tipo de documento      | T                |            |            |           |  |
| Documento              |                  |            |            |           |  |
| Nombre                 |                  |            |            |           |  |

| Información Técnica       |         |
|---------------------------|---------|
| Ocupacion                 |         |
| Ingreso mensual personal  | \$      |
| Grupo familiar            |         |
| Hijos a cargo             | Edades  |
| Paga alquiler             | \$      |
|                           |         |
| Estado del Caso           |         |
| Estado                    | Nuevo T |
| Requiere comision especia | 31      |
| Notas                     |         |
| notas                     |         |
|                           |         |
|                           |         |
|                           | li li   |
|                           |         |
| Grabar                    |         |

#### Asociar Comentarios al Caso

En la siguiente pantalla se puede agregar, modificar, eliminar comentarios al Caso, si accedemos al Submenú "Comentarios", podemos escribir uno o más comentarios y formatearlo de acuerdo a nuestro interés, luego Clickear la opción "Agregar Comentario"

| nero                   |                  | 1          |            |           |        |        |                 |  |
|------------------------|------------------|------------|------------|-----------|--------|--------|-----------------|--|
| ha                     | 20/09/2018 1     | 5:04 🐻     |            |           |        |        |                 |  |
| iraleza de intervencio | n                |            | 0 🗹        |           |        |        |                 |  |
| Datos Comentarios      | Docentes         | Esudiantes | Documentos | Consultas |        |        |                 |  |
|                        |                  |            |            |           |        |        |                 |  |
| dmin admin - 2         | 0/09/18 17-      | 42         |            |           |        |        |                 |  |
|                        |                  |            |            |           |        |        |                 |  |
| robando                |                  |            |            |           |        |        |                 |  |
|                        |                  |            |            |           |        |        |                 |  |
|                        |                  |            |            |           |        |        |                 |  |
|                        |                  |            |            | 1         |        | (      |                 |  |
| Fuente HTML            | I I <sub>×</sub> |            | E 99 🔳     | 2 2 2     | La 🎞 🙂 | Normal | • Ta • <u>A</u> |  |
|                        |                  |            |            |           |        |        |                 |  |
|                        |                  |            |            |           |        |        |                 |  |
| luovo comontario       |                  |            |            |           |        |        |                 |  |
| luevo comentario       |                  |            |            |           |        |        |                 |  |
| luevo comentario       |                  |            |            |           |        |        |                 |  |
| luevo comentario       |                  |            |            |           |        |        |                 |  |
| luevo comentario       |                  |            |            |           |        |        |                 |  |
| luevo comentario       |                  |            |            |           |        |        |                 |  |
| luevo comentario       |                  |            |            |           |        |        |                 |  |
| luevo comentario       |                  |            |            |           |        |        |                 |  |

#### Asociar Docentes al Caso

En la siguiente pantalla se puede asociar Docentes al Caso, si accedemos al Submenú "Docentes", y allí clickear Nuevo y asociar un docente de la lista emergente, clickear Escoger

| 05                    |                          |                      |                     |                    |                              |                   |        |
|-----------------------|--------------------------|----------------------|---------------------|--------------------|------------------------------|-------------------|--------|
|                       |                          |                      |                     |                    |                              |                   |        |
|                       | Nuevo 🔚 Grabar 💸 Ref     | frescar              |                     |                    |                              |                   |        |
| nsultante             | Juan Perez               |                      |                     |                    |                              |                   |        |
| nero                  | 1                        |                      |                     |                    |                              |                   |        |
| ha                    | 20/09/2018 15:04 📸       |                      |                     |                    |                              |                   |        |
| uraleza de intervenci | on                       | · O 🗹                |                     |                    |                              |                   |        |
| Datos Comentarios     | s Docentes Esudiantes    | Documentos Consultas |                     |                    |                              |                   |        |
| 🕽 Nuevo 🔂 Gen         | erar PDF 🔣 Generar Excel |                      |                     |                    |                              |                   |        |
| _                     | Usuario de Docente       | Docente              | Apellido de Docente | Celular de Docente | Correo electr                | onico de Doce Res | Des    |
| 0                     | contiene                 | contiene V           | contiene            | contiene           | <ul> <li>contiene</li> </ul> | •                 | -      |
| •                     | •                        |                      |                     |                    |                              | •                 |        |
| No hay registros      |                          |                      |                     |                    |                              |                   |        |
| 1 1 10 🔻              | filas por página         |                      |                     |                    |                              |                   |        |
|                       |                          |                      |                     |                    |                              |                   |        |
| rabar                 |                          |                      |                     |                    |                              |                   |        |
|                       |                          |                      |                     |                    |                              |                   |        |
|                       |                          |                      |                     |                    |                              |                   |        |
| rea una nueva         | entidad - Caso doce      | nte                  |                     | 36                 |                              |                   |        |
|                       |                          |                      |                     |                    |                              |                   |        |
| Docente 🗞             |                          |                      |                     | -                  |                              |                   |        |
| Usuario               |                          |                      |                     | 1                  |                              |                   |        |
| USUATIO               |                          |                      |                     |                    |                              |                   |        |
| Nombre                |                          |                      |                     |                    |                              |                   |        |
| Apellido              |                          |                      |                     |                    |                              |                   |        |
| Celular               |                          |                      |                     |                    |                              |                   |        |
|                       |                          |                      |                     |                    |                              |                   |        |
| Correo electro        | onico                    |                      |                     |                    |                              |                   |        |
|                       |                          |                      |                     |                    |                              |                   |        |
| Vínculo               |                          |                      |                     | -                  |                              |                   |        |
| Bachancabla           | Desvinculado             |                      |                     |                    |                              |                   |        |
| Responsable           |                          |                      |                     |                    |                              |                   |        |
|                       |                          | Cashan Cashar        |                     |                    |                              |                   |        |
|                       |                          | Grabar               | y continuar Cer     | ar                 |                              |                   |        |
|                       |                          |                      |                     |                    |                              |                   |        |
| 56000 UD DUOV         | o valor para Doconto     |                      |                     |                    |                              |                   |        |
| scoge un nuev         | o valor para Docente     |                      |                     |                    |                              |                   |        |
| 🛛 Todos 🔹             |                          |                      |                     |                    |                              |                   |        |
|                       | Usuario                  | Nombre               | Apellido            | Celular            | Co                           | rreo electroni    | CO     |
| 0                     | contiene                 | contiene             | contiene            | ▼ contiene         | ▼ con                        | tiene             | -      |
|                       |                          |                      |                     |                    |                              |                   |        |
| Escoger               | nicolas.guerra           | Nicolas              | Guerra              | 098937276          | nic                          | olas.guerra@fd    | er.ed  |
|                       |                          |                      |                     |                    |                              |                   |        |
| <                     | 10 - 61                  |                      |                     | н                  | av 1 registros               | en la lista ( Od  | cultar |

Asociar Estudiantes al Caso

En la siguiente pantalla se puede asociar Estudiantes al Caso, si accedemos al Submenú "Estudiantes ", y allí clickear Nuevo y asociar un Estudiante de la lista emergente, clickear Escoger.

| Consultas       | Case       | os Consultantes    | Configuración Usuario    | os Usuarios de Liferay | Parametros Generales |                              |
|-----------------|------------|--------------------|--------------------------|------------------------|----------------------|------------------------------|
| Casos           |            |                    |                          |                        |                      |                              |
| 14 4 )          | •          | Nuevo 🔚 Grabar 🤞   | Refrescar                |                        |                      |                              |
| Consultante     |            | Juan Perez         |                          |                        |                      |                              |
| Número          |            | 1                  |                          |                        |                      |                              |
| Fecha           |            | 20/09/2018 15:04   | 5                        | Crea una nueva entidad | l - Caso estudiante  | ×                            |
| Naturaleza de i | ntervencie | n                  | - O 🗹                    | Estudiante             |                      | -                            |
| Datos Co        | omentarios | Docentes Esudian   | tes Documentos Consultas | Usuario                |                      |                              |
| O Nuevo         | 🔁 Gene     | erar PDF 🔣 Generar | Excel                    | Nombre                 |                      |                              |
|                 |            | Usuario de Estud   | liante Estudiante        | Apellido               |                      |                              |
| 0               |            | ⊘ contiene         | v contiene v             | Celular                |                      |                              |
| 🔘 No hay re     | gistros    |                    |                          | Correo electronico     |                      |                              |
| ∢ 1 ▶           | 10 🔻       | filas por página   |                          |                        | Graba                | ar Grabar y continuar Cerrar |
| Grabar          |            |                    |                          |                        |                      |                              |
|                 |            |                    |                          |                        |                      |                              |
|                 |            |                    |                          |                        |                      |                              |
| Escoge un       | nuevo      | valor para Estudia | inte                     |                        |                      | ×                            |
|                 | •          |                    |                          |                        |                      |                              |
|                 |            | Usuario            | Nombre                   | Apellido               | Celular              | Correo electronico Hal       |
| 0               | ٠          | contiene           | ▼ contiene ▼             | contiene 🔻             | contiene •           | contiene 🔻                   |
| Escoger         | 0          | 3804669            | Christian                | Nuñez                  | 096774118            | christianfnm@gmail.co 🖌      |

#### Asociar Documentos al Caso

1 10 🔻 filas por página

En la siguiente pantalla se puede asociar Documentos al Caso, si accedemos al Submenú "Documentos", y allí clickear Nuevo y asociar un documento seleccionando el archivo desde el Equipo, clickear Subir Archivo y luego Grabar.

Hay 1 registros en la lista (<u>Ocultarlos</u>)

Escoger Cancelar

| (                         |                         |                     |      |              |                    |            |                 |        |
|---------------------------|-------------------------|---------------------|------|--------------|--------------------|------------|-----------------|--------|
| Casos                     |                         |                     |      |              |                    |            |                 |        |
| I4 4 > O P                | luevo 🔚 Grabar 🦑 Refre  | scar                |      |              |                    |            |                 |        |
| Consultante               | Juan Perez              |                     |      |              |                    |            |                 |        |
| Número                    | 1                       |                     |      |              |                    |            |                 |        |
| Fecha                     | 20/09/2018 15:04        |                     |      |              |                    |            |                 |        |
| Naturaleza de intervencio | -                       | ۵ 😰                 |      | Crea una nue | eva entidad - Doci | umento     |                 | ×      |
| Datos Comentarios         | Docentes Esudiantes D   | ocumentos Consultas |      | Nambus       |                    |            |                 |        |
| 🗿 Nuevo 🔂 Gene            | rar PDF 🔣 Generar Excel |                     |      | Nombre       |                    |            |                 |        |
|                           | Nombre                  | Ubicacion           | Pr   | Ubicacion    |                    |            |                 |        |
| 0                         | contiene 🔻              | contiene 🔻          | cor  | Propietario  | <b>a</b>           |            |                 |        |
|                           | <u> </u>                |                     |      | Archivo 《    | Seleccionar archi  |            |                 |        |
| No hay registros          |                         |                     |      |              | l                  | Grabar Gra | bar y continuar | Cerrar |
|                           | filas por página        |                     |      |              |                    |            |                 |        |
| Grabar                    |                         |                     |      |              |                    |            |                 |        |
|                           |                         |                     |      |              |                    |            |                 |        |
| Seleccione                | e archivo a adju        | ntar                |      |              |                    |            | ×               |        |
| Ingresar e<br>archivo     | l nuevo                 | Seleccionar arch    | nivo | D Libro1.    | .xlsx              |            |                 |        |
| F                         |                         |                     |      | Subir        | archivo            | Cancelar   |                 |        |
|                           |                         |                     |      |              |                    |            |                 |        |
| 1                         |                         |                     |      |              |                    |            |                 |        |

## Ver Consulta del Caso

En la siguiente pantalla se puede ver la Consulta asociada el caso, si accedemos al

| submenú "Consultas" v clickeam | ios en Ver | þ |
|--------------------------------|------------|---|
|                                |            |   |

| Casos                               | Casos                    |                   |          |                      |            |  |  |
|-------------------------------------|--------------------------|-------------------|----------|----------------------|------------|--|--|
| 14 4 🕨 🔘 Nu                         | ievo 🔚 Grabar 🧬 Refresca | ar                |          |                      |            |  |  |
| Consultante                         | Juan Perez               |                   |          |                      |            |  |  |
| Número                              | 1                        |                   |          |                      |            |  |  |
| Fecha                               | 20/09/2018 15:04         |                   |          |                      |            |  |  |
| Naturaleza de intervencion          | - (                      | ◯ 😰               |          |                      |            |  |  |
| Datos Comentarios                   | Docentes Esudiantes Doce | umentos Consultas |          |                      |            |  |  |
| 🔁 Generar PDF 🔣 🤇                   | Generar Excel            |                   |          |                      |            |  |  |
| Código                              | Fecha                    | Tematica          | Estado   | Organismo            | Referente  |  |  |
| O Contiene                          | ▼ = ▼<br>5               | ٣                 | ۲        | ٣                    | contiene 🔻 |  |  |
| 1/2018                              | 20/09/2018 15            | Asesoramiento     | Cumplida | Consultorio Jurídico | Estela     |  |  |
| <ul> <li>▲ 1 ▶ 10 ▼ fil:</li> </ul> | as por página            |                   |          |                      |            |  |  |
| Grabar                              |                          |                   |          |                      |            |  |  |

## Configuración (altas, bajas y modificaciones)

En las siguientes Pantallas se puede

#### Estado Civil

En esta pantalla podemos hacer el Mantenimiento de los Estados Civiles, Altas, Bajas y Modificaciones.

|           | UNIVERSID<br>DE LA REPÚ<br>URUGUAY | AD<br>BLICA    |                    |             |                     |                      |
|-----------|------------------------------------|----------------|--------------------|-------------|---------------------|----------------------|
| Consultas | Casos                              | Consultantes   | Configuración      | Usuarios    | Usuarios de Liferay | Parametros Generales |
|           |                                    |                | Estados Civiles    |             |                     |                      |
| Consultas |                                    |                | Sexos              |             |                     |                      |
|           | <b>.</b>                           |                | Temáticas          |             |                     |                      |
| V Nuevo   | Generar P                          | DF 📉 Generar E | Organismos         |             |                     |                      |
| Z Todos   | •                                  |                | Naturaleza de Inte | ervenciones |                     |                      |

#### Temática

En esta pantalla podemos hacer el Mantenimiento de las Temáticas, Altas, Bajas y Modificaciones.

|           | UNIVERSID.<br>DE LA REPÚI<br>URUGUAY | AD<br>BLICA     |                   |             |                     |                      |
|-----------|--------------------------------------|-----------------|-------------------|-------------|---------------------|----------------------|
| Consultas | Casos                                | Consultantes    | Configuración     | Usuarios    | Usuarios de Liferay | Parametros Generales |
|           |                                      |                 | Estados Civiles   |             |                     |                      |
| Consultas |                                      |                 | Sexos             |             |                     |                      |
|           | <b>.</b>                             |                 | Temáticas         |             |                     |                      |
| Nuevo     | 🔁 Generar Pl                         | DF 📉 Generar Ex | Organismos        |             |                     |                      |
| Todos     | •                                    |                 | Naturaleza de Int | ervenciones |                     |                      |

#### Organismos

En esta pantalla podemos hacer el Mantenimiento de los Organismos, Altas, Bajas y Modificaciones.

|           | UNIVERSID<br>DE LA REPÚ<br>URUGUAY | DAD<br>BLICA    |                   |             |                     |                      |
|-----------|------------------------------------|-----------------|-------------------|-------------|---------------------|----------------------|
| Consultas | Casos                              | Consultantes    | Configuración     | Usuarios    | Usuarios de Liferay | Parametros Generales |
|           |                                    |                 | Estados Civiles   |             |                     |                      |
| Consultas |                                    |                 | Sexos             |             |                     |                      |
|           | -                                  |                 | Temáticas         |             |                     |                      |
| Nuevo     | 🔼 Generar P                        | DF 🐹 Generar Ex | Organismos        |             |                     |                      |
| Z Todos   | •                                  |                 | Naturaleza de Int | ervenciones |                     |                      |

#### Intervenciones

En esta pantalla podemos hacer el Mantenimiento de las Intervenciones, Altas, Bajas y Modificaciones.

|           | UNIVERSID<br>DE LA REPÚ<br>URUGUAY | AD<br>BLICA     |                          |             |                     |                      |
|-----------|------------------------------------|-----------------|--------------------------|-------------|---------------------|----------------------|
| Consultas | Casos                              | Consultantes    | Configuración            | Usuarios    | Usuarios de Liferay | Parametros Generales |
| Consultas |                                    |                 | Estados Civiles<br>Sexos |             |                     |                      |
| Nuevo     | 🔂 Generar P                        | DF 🔣 Generar Ex | Temáticas<br>Organismos  |             |                     |                      |
| Z Todos   | •                                  |                 | Naturaleza de Int        | ervenciones |                     |                      |

## Usuarios (altas, bajas y modificaciones)

Docentes

En esta pantalla podemos buscar, filtrar, seleccionar, exportar, crear y modificar un Docente.

|           | UNIVERSID<br>DE LA REPÚ<br>URUGUAY | AD<br>BLICA  |               |                              |                     |                      |
|-----------|------------------------------------|--------------|---------------|------------------------------|---------------------|----------------------|
| Consultas | Casos                              | Consultantes | Configuración | Usuarios                     | Usuarios de Liferay | Parametros Generales |
|           |                                    |              |               | Docentes                     |                     |                      |
|           |                                    |              |               | Estudiantes                  |                     |                      |
|           |                                    |              |               | Funcionarios<br>Administrati | s<br>vos            |                      |
|           |                                    |              |               | Técnicos Ad                  | ministradores       |                      |

Si hacemos click en Nuevo podremos asignar un Docente, el sistema solicita que se seleccione el Usuario y que ingrese los siguientes datos como muestra la siguiente imagen. Luego clickear en el botón Grabar para guardar la información.

| Docentes           |                              |
|--------------------|------------------------------|
| H 4 - F            | 📀 Nuevo 🔚 Grabar 🤣 Refrescar |
| Usuario 🗞          |                              |
| Usuario            |                              |
| Nombre             |                              |
| Apellido           |                              |
| Celular            |                              |
| Correo electronico |                              |
| Grabar             |                              |

#### Estudiantes

En esta pantalla podemos buscar, filtrar, seleccionar, exportar, crear y modificar un Estudiante.

|           | UNIVERSID<br>DE LA REPÚ<br>URUGUAY | AD<br>BLICA  |               |                               |                    |                        |
|-----------|------------------------------------|--------------|---------------|-------------------------------|--------------------|------------------------|
| Consultas | Casos                              | Consultantes | Configuración | Usuarios                      | Usuarios de Lifera | y Parametros Generales |
|           |                                    |              |               | Docentes                      |                    |                        |
|           |                                    |              |               | Estudiantes                   |                    |                        |
|           |                                    |              |               | Funcionarios<br>Administrativ | ;<br>/0\$          |                        |
|           |                                    |              |               | Técnicos Adi                  | ministradores      |                        |

Si hacemos click, en Nuevo podremos asignar un Estudiante, el sistema solicita que se seleccione el Usuario y que ingrese los siguientes datos como muestra la siguiente imagen. Luego clickear en el botón Grabar para guardar la información.

| studi  | antes    | ;      |   |       |        |   |           |  |
|--------|----------|--------|---|-------|--------|---|-----------|--|
| M      | 4        |        | 0 | luevo | Grabar | Ş | Refrescar |  |
| Usu    | ario <   | 8      |   |       |        |   |           |  |
| Usu    | iario    |        |   |       |        |   |           |  |
|        |          |        |   |       |        |   |           |  |
| ombi   | ie<br>Ie |        | - |       |        |   |           |  |
| peillo | 10       |        |   |       |        |   |           |  |
| elula  | r        |        |   |       |        |   |           |  |
| orrec  | elect    | tronic | D |       |        |   |           |  |
| Graba  | ar       |        |   |       |        |   |           |  |

Funcionarios Administrativos

En esta pantalla podemos buscar, filtrar, seleccionar, exportar, crear y modificar un Funcionario Administrativo.

|           | UNIVERSID<br>DE LA REPÚ<br>URUGUAY | AD<br>BLICA  |               |                               |                     |                      |
|-----------|------------------------------------|--------------|---------------|-------------------------------|---------------------|----------------------|
| Consultas | Casos                              | Consultantes | Configuración | Usuarios                      | Usuarios de Liferay | Parametros Generales |
|           |                                    |              |               | Docentes                      |                     |                      |
|           |                                    |              |               | Estudiantes                   |                     |                      |
|           |                                    |              |               | Funcionarios<br>Administrativ | ros                 |                      |
|           |                                    |              |               | Técnicos Adr                  | ninistradores       |                      |

Si hacemos click en Nuevo podremos asignar un Funcionario Administrativo, el sistema solicita que se seleccione el Usuario y que ingrese los siguientes datos como muestra la siguiente imagen. Luego clickear en el botón Grabar para guardar la información.

| Funcio  | onario  | s Ad   | minist | ativos |        |    |           |  |
|---------|---------|--------|--------|--------|--------|----|-----------|--|
| м       | 4       |        | 0      | luevo  | Grabar | S. | Refrescar |  |
| Usu     | ario <  | 8      |        |        |        |    |           |  |
| Usı     | uario   |        |        |        |        |    |           |  |
| Nomb    | re      |        |        |        |        |    |           |  |
| Apellio | do      |        |        |        |        |    |           |  |
| Celula  | r       |        |        |        |        |    |           |  |
| Correc  | o elect | tronic | 0      |        |        |    |           |  |
| Grab    | ar      |        |        |        |        |    |           |  |

Técnicos Administradores

En esta pantalla podemos buscar, filtrar, seleccionar, exportar, crear y modificar un Administrador.

|           | UNIVERSID<br>DE LA REPÚ<br>URUGUAY | IAD<br>IBLICA |               |                             |                     |                      |
|-----------|------------------------------------|---------------|---------------|-----------------------------|---------------------|----------------------|
| Consultas | Casos                              | Consultantes  | Configuración | Usuarios                    | Usuarios de Liferay | Parametros Generales |
|           |                                    |               |               | Docentes                    |                     |                      |
|           |                                    |               |               | Estudiantes                 |                     |                      |
|           |                                    |               |               | Funcionario<br>Administrati | s<br>vos            |                      |
|           |                                    |               |               | Tècnicos Ad                 | ministradores       |                      |

Si hacemos click en Nuevo podremos asignar un Técnico Administrador, el sistema solicita que se seleccione el Usuario y que ingrese los siguientes datos como muestra la siguiente imagen. Luego clickear en el botón Grabar para guardar la información.

| Técnic  | os A   | dmini  | strad | ores  |        |   |           |  |   |
|---------|--------|--------|-------|-------|--------|---|-----------|--|---|
| м       | 4      |        | ٥     | Nuevo | Grabar | Ş | Refrescar |  |   |
| Usua    | ario < | 8      |       |       |        |   |           |  |   |
| Usu     | ario   |        |       |       |        |   |           |  |   |
|         |        |        |       |       |        |   |           |  |   |
| Nombr   | e      |        |       |       |        |   |           |  |   |
| Apellid | lo     |        |       |       |        |   |           |  |   |
| Celula  | r      |        |       |       |        |   |           |  | ] |
| Correo  | elect  | tronic | D     |       |        |   |           |  |   |
| Graba   | ar     |        |       |       |        |   |           |  |   |
|         |        |        |       |       |        |   |           |  |   |

## Usuarios de Liferay

En este punto del menú podemos buscar, filtrar, seleccionar, exportar, un Usuario de Liferay. Un usuario de Liferay es un usuario que previamente hizo login como Estudiante o como Funcionario y a partir de ahí fue dado de alto en el S.C.N., desde este momento puede ser asignado como un usuario Estudiante, Docente, Administrativo o Técnico.

| Isuario    | s de L | iferay                |                          |            |            |                              |              |          |                 |      |     |      |          |             |                |            |
|------------|--------|-----------------------|--------------------------|------------|------------|------------------------------|--------------|----------|-----------------|------|-----|------|----------|-------------|----------------|------------|
| <b>O</b> N | Jevo   | 🔂 Generar PDF  🔣 Ge   | nerar Excel 👔 Importar ( | datos      |            |                              |              |          |                 |      | ▦   |      | Deta     | lle List    | a Amt          | ios 😡      |
| 🛛 To       | dos    | •                     |                          |            |            |                              |              |          |                 |      |     |      |          |             | Sin ag         | rupar 🔹    |
|            |        | Usuario               | Nombre                   | Apellido   | Celular    | Correo electronico           | Grupo        | Del      | Liferay user id | Esta | Doç | Téci | Fuij     |             |                |            |
| 0          |        | contiene 🔻            | contiene 🔻               | contiene 🔻 | contiene 🔻 | contiene 🔻                   |              |          |                 | -    |     | -    |          |             |                |            |
| · ·        | ~      | ļ                     |                          |            |            |                              | •            | <u> </u> |                 | · ·  | · . | · .  | <u> </u> |             |                |            |
| <b>E</b>   |        | 3804669               | Christian                | Nuñez      | 096774118  | christianfnm@gmail.com       | ESTUDIANTES  |          | 51917           | 1    |     |      |          |             |                |            |
| Ê          |        | 4926261               | Horacio                  | Borba      | 098762554  | gastonborba@gmail.com        | ESTUDIANTES  |          | 51928           |      |     |      |          |             |                |            |
|            |        | nicolas.guerra        | Nicolas                  | Guerra     | 098937276  | nicolas.guerra@fder.edu.uy   | FUNCIONARIOS |          | 52019           |      | 1   |      |          |             |                |            |
|            |        | estela.moreira        | Estela                   | Moreira    |            | estela.moreira@fder.edu.uy   | FUNCIONARIOS |          | 52030           |      |     |      | 1        |             |                |            |
| Ø          |        | richard.carbajal      | Richard                  | Carbajal   |            | richard.carbajal@fder.edu.uy | FUNCIONARIOS |          | 52041           |      |     |      | 1        |             |                |            |
|            |        |                       |                          |            |            |                              |              |          | Σ               |      |     |      |          |             |                |            |
| ا ا        | ►      | 10 🔻 filas por página |                          |            |            |                              |              |          |                 |      |     |      | Hay 5    | registros e | n la lista ( ) | Ocultarios |
|            |        |                       |                          |            |            |                              |              |          |                 |      |     |      |          |             |                |            |

## Parámetros Generales

Este punto es para usuarios administradores del S.C.N., y sirve para configurar parámetros generales del sitio, como la ruta del Host y parámetros de Liferay para administrar el sitio.

## Opciones generales de una Aplicación OpenXava

#### Modo lista

En este modo se lista todo el conjunto de datos de una entidad determinada, toda entidad tiene su modo lista se accede cliqueando en la Entidad y luego en la opción lista.

| ۶   |    | Número | Descripción #     | Precio unitario    | Precio unitario en pesetas |
|-----|----|--------|-------------------|--------------------|----------------------------|
| 0   | a, | = 💌    | empieza por 🛛 💌   | =                  |                            |
| 😰 🗙 |    | 1      | MULTAS DE TRAFICO | 956,23             | 159.103                    |
| 2 🗙 |    | 2      | REGISTRO E/S      | 815,24             | 135.645                    |
|     |    | Σ      |                   | <b>\$</b> 1.771,47 |                            |

Mediante este modo el usuario podrá:

Filtrar por cualquier columna o combinación de ellas: basta introducir los valores deseados en las columnas y pulsar sobre el botón Filtrar <sup>(</sup>).

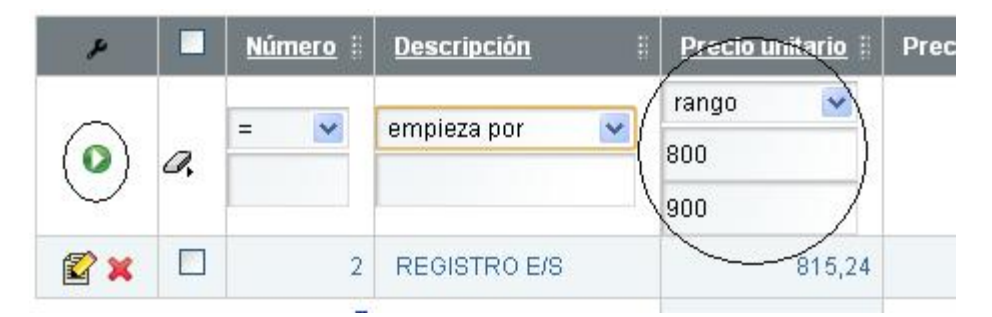

Actualmente las opciones disponibles para filtrar son: empieza por, termina en, contiene, no contiene, =, <>, >=, <=, >, <, en grupo (*valores separados por*,), no en grupo (*valores separados por*,) y rango (*desde, hasta*).

Para limpiar el filtro pulsaremos el botón Borrar valores del filtro 🦨

• Generar informes: pulsando sobre los botones 🔂 o 🖾 se ejecutará un informe (en formato PDF o Planilla electrónica) con los datos que haya en pantalla.

• Ordenar por cualquier columna: basta con pulsar sobre el encabezado de la columna:

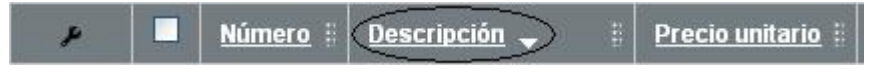

Te permitirá ordenar ascendente (pulsando una vez) o descendentemente (al pulsar una segunda vez).

- Editar un registro: pulsando en cualquier parte de la fila, pulsando sobre el icono de editar 🗳, o pulsando sobre el vínculo de detalle.
- Borrar registros: pulsando sobre el botón Borrar filas seleccionadas o el botón × disponible en cada fila. Podremos borrar varios registros seleccionando el botón borrar de la parte inferior o bien borrar uno solo seleccionando el botón de borrado que hay en cada fila:

| p        |            | Número 🗄      | Descripción 👻     | ۶          |         | Número 🗄             | Descripción 🚽     |
|----------|------------|---------------|-------------------|------------|---------|----------------------|-------------------|
| 0        | <i>a</i> , | =             | empieza por 🛛 💌   | 0          | a,      | =                    | empieza por 🛛 💌   |
|          |            | 1             | MULTAS DE TRAFICO | <b>x</b>   |         | 1                    | MULTAS DE TRAFICO |
|          |            | 2             | REGISTRO E/S      | <b>Z</b> × |         | 2                    | REGISTRO E/S      |
|          |            | Σ             | _                 |            | Ŭ       | Σ                    |                   |
| ₫ 1 ►    | 10         | 🖌 filas por p | oágina            |            | 10      | 🖌 <u>filas por p</u> | agina             |
| Borrar f | ilas se    | leccionadas   |                   | Borrar f   | ilas se | leccionadas          | $\rangle$         |
| Borrar f | ilas se    | leccionadas   |                   | Borrar f   | ilas se | leccionadas          | $\rangle$         |

#### Modo detalle

En este modo se puede ingresar, detallar, grabar y borrar los datos de una Entidad. Se accede cliqueando en la Entidad y luego en la opción Detalle.

| penXavaTest - Pi             | roducto   |          |           |                   |    |           |         |       |       |   |
|------------------------------|-----------|----------|-----------|-------------------|----|-----------|---------|-------|-------|---|
| 14 A P                       | Nuevo     | 🔚 Grabar | 🗙 Borra   | ar 🏘 Buscar       | C. | Refrescar | Detalle | Lista | Ambos | 0 |
| Número 💝                     |           | 1        |           |                   |    |           |         |       |       |   |
| Descripción 🗸                | MULTAS DE | TRAFICO  |           |                   |    |           |         |       |       |   |
| Fotos                        | 0         |          |           |                   |    |           |         |       |       |   |
| Familia 🖾                    | SOFTWAR   | E 💌 Subt | familia 🔽 | 02 GESTION        | ~  | •         |         |       |       |   |
| 'recio unitario ᠯ            |           | 956,23   | Precio ur | nitario en peseta | is | 159.      | 103     |       |       |   |
| VALENCIA NO<br>Observaciones | ORTE      | ~        |           |                   |    |           |         |       |       | 0 |
| The price is 95              | 6.23      |          |           |                   |    |           |         |       |       |   |
|                              |           |          |           |                   |    | 1.        |         |       |       |   |
| Grabar                       |           |          |           |                   |    |           |         |       |       |   |

Mediante este modo el usuario podrá:

Navegar entre los distintos registros de la lista: mediante los botones
 I

, se podrá acceder al primer registro o a los registros anteriores o posteriores al visualizado.

- Eliminar registro: una vez estés visualizando el registro deseado, basta con pulsar sobre el botón de borrar X
- Buscar un registro: pulsar sobre el botón de buscar 🚧, aparecerá un cuadro de diálogo para poder introducir los datos deseados a buscar:

| Introduzca vale | or en los campos que desee y pulse E | luscar - Producto |        |          |
|-----------------|--------------------------------------|-------------------|--------|----------|
| Número 🖙        | Descripción 🚧                        | Precio unitario 🚧 |        | €        |
|                 |                                      |                   | Buscar | Cancelar |

• **Refrescar pantalla:** refrescará los datos del registro visualizado. Se descartaran las modificaciones que no hayan sido grabadas y se recuperará los valores iniciales.